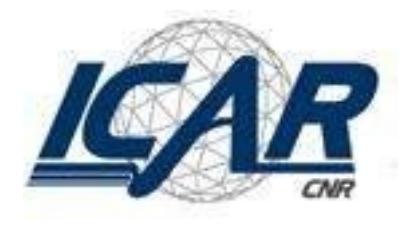

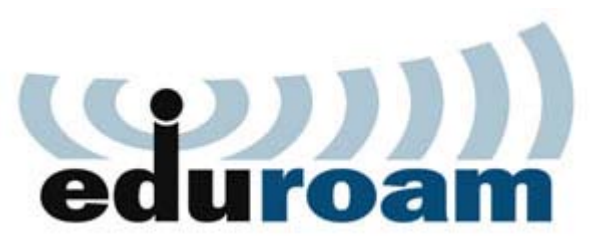

#### **Eduroam** Istruzioni per l'uso Sistema Operativo Windows 7

#### Caratteristiche del servizio

| Nome del SSID  | eduroam                       |
|----------------|-------------------------------|
| Autenticazione | WPA<br>WPA2                   |
| Cifratura      | WPA/TKIP/AES<br>WPA2/AES/TKIP |
| Protocollo     | 802.1X                        |
| Credenziali    | [nome_utente]@icar.cnr.it.it  |

## Configurazione Client (1/8)

#### Cliccare in sequenza su:

- 1. «START»
- 2. «Selezionare Pannello di controllo»
- 3. «Centro di Connessione di Rete e Condivisione»

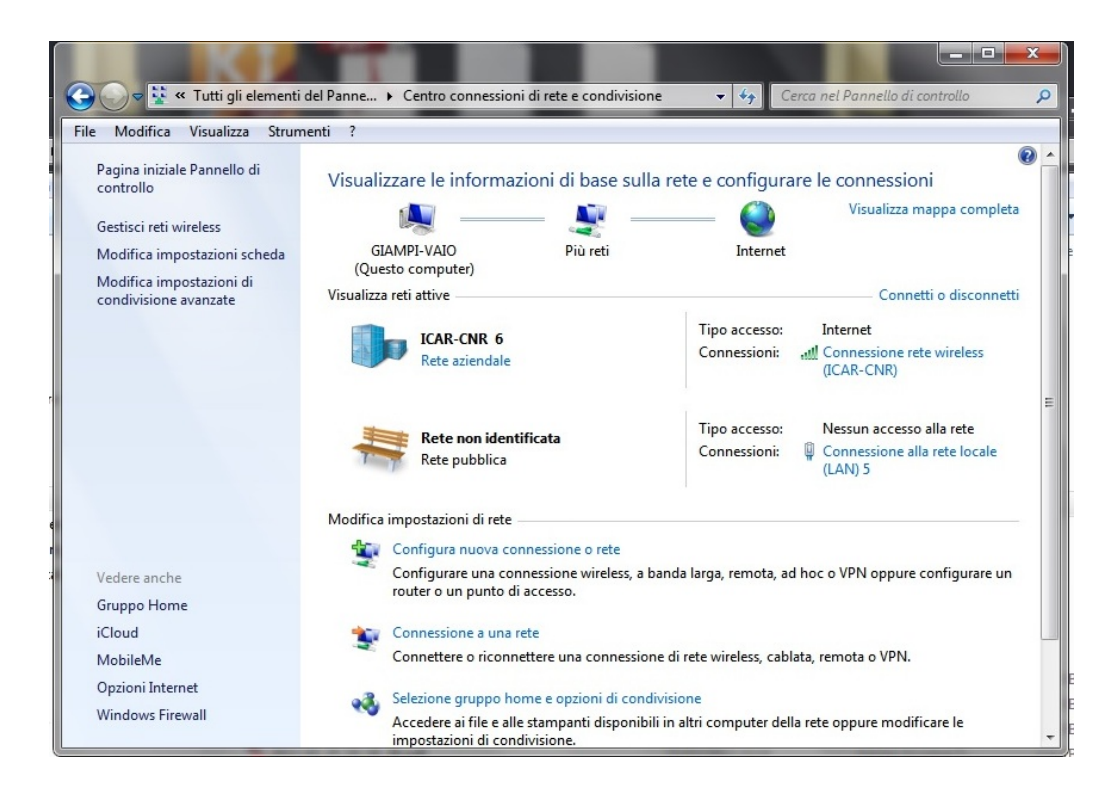

## Configurazione Client (2/8)

#### Cliccare su

«Visualizza reti senza fili quindi aggiungi»

«creare manualmente profilo di rete»

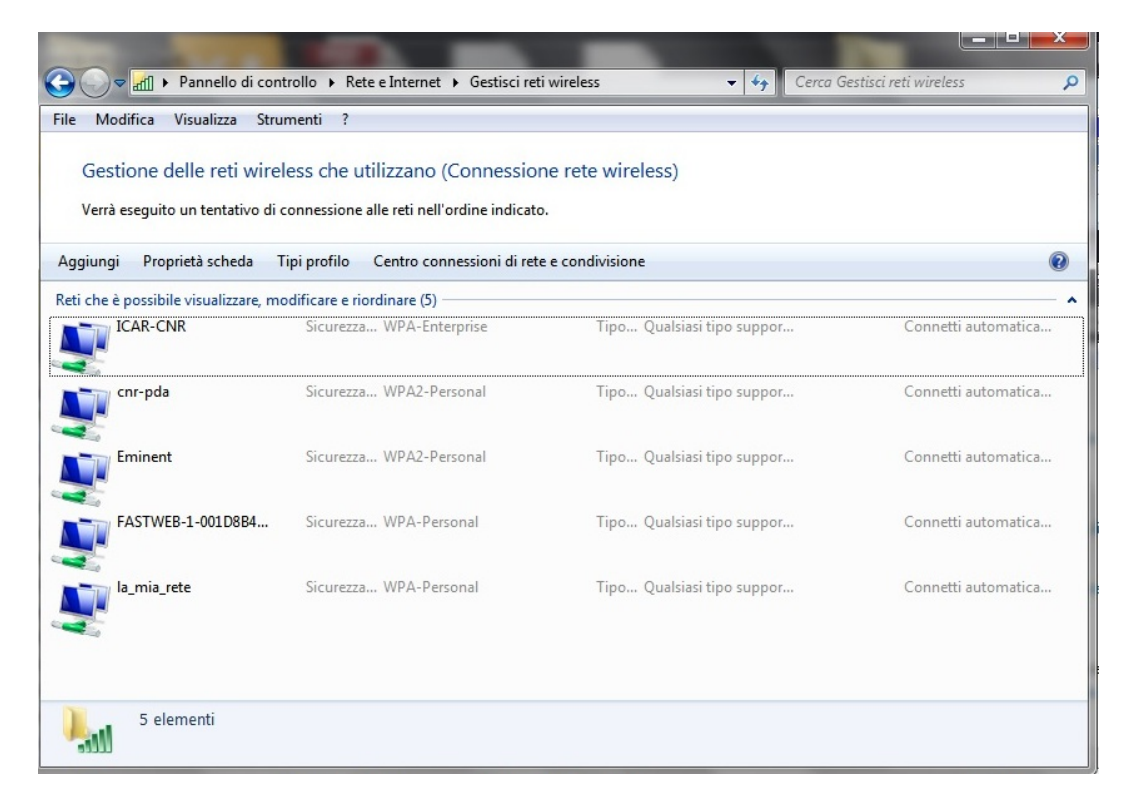

## Configurazione Client (3/8)

1.Inserire il nome della rete «eduroam»

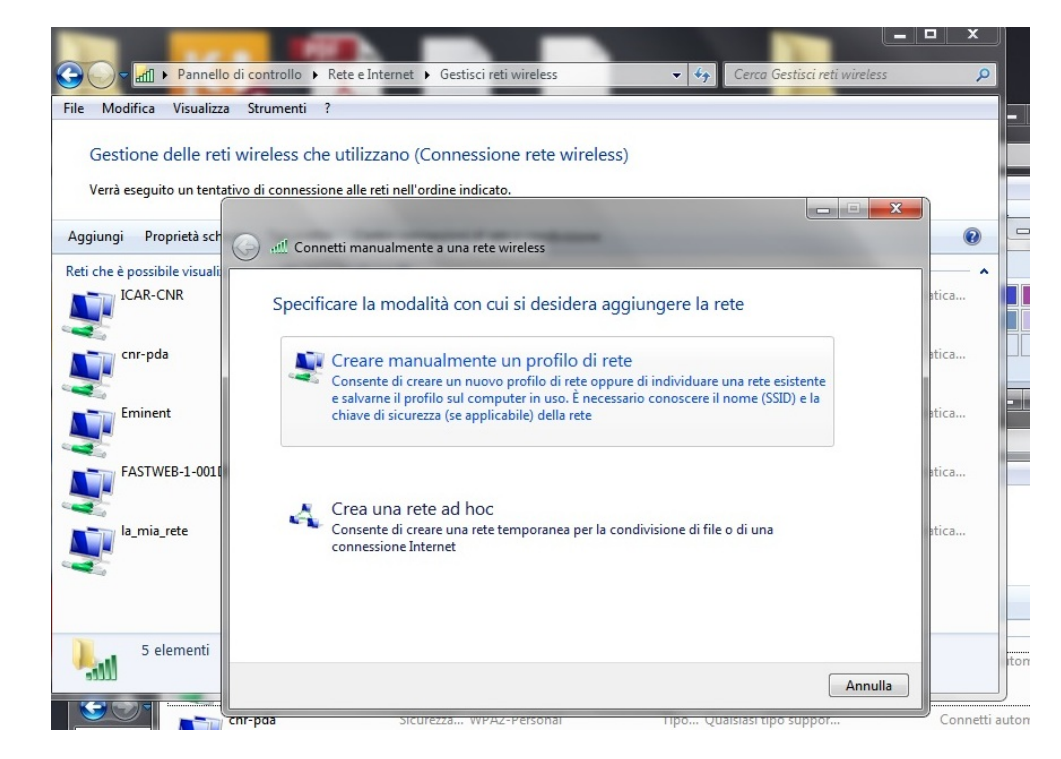

## Configurazione Client (4/8)

- Selezionare il tipo tipo di sicurezza (WPA/2 Enterprise)
- 2. Cliccare su «Tipo di crittografia AES»

| eduroam - Proprietà ret                                                      | e wireless                                                                                                    |
|------------------------------------------------------------------------------|----------------------------------------------------------------------------------------------------|
| Connessione Sicurezz                                                         | a                                                                                                    |
| Tipo di sicurezza:                                                           | WPA2-Enterprise                                                                                                    |
| Tipo di crittografia:                                                        | AES 🔹                                                                                                    |
| Scegliere un metodo o<br>Microsoft: PEAP (Pro<br>Memorizza creden<br>accesso | di autenticazione di rete:<br>tected EAP) <ul> <li>Impostazioni</li> <li>ziali per la connessione a ogni</li> </ul> |
| Impostazioni avanza                                                          | ate                                                                                                    |
|                                                                              |                                                                                                    |
|                                                                              |                                                                                                    |

#### Configurazione Client (5/8)

- 1.Doppio click sulla rete «eduroam» selezionare la scheda sicurezza
- 2. Cliccare su PEAP «impostazioni»

| duroam - Proprietà ret | e wireless                 |
|------------------------|----------------------------|
| Connessione Sicurezza  | a                          |
| Tipo di sicurezza:     | WPA2-Enterprise            |
| Tipo di crittografia:  | AES 🔻                      |
|                        |                            |
| Scediere un metodo d   | li autenticazione di reter |
| Microsoft: DEAD (Droi  | tected EAD)                |
|                        |                            |
| Impostazioni avanza    | ate                        |
|                        |                            |
|                        |                            |
|                        |                            |

# Configurazione Client (6/8)

- 1. Deselezionare «Convalida certificato server»
- Selezionare «Password protetta (EAP-MSCHAPv2)» come metodo di autenticazione
- 3. Cliccare su «Configura…»

| Per la connessione:  Convalida certificato server  Connetti ai server seguenti:  Autorità di certificazione radice attendibili:  AAA Certificate Services  AC Raíz Certicámara S.A.  ACEDICOM Root  AddTrust Class 1 CA Root  AddTrust External CA Root  AddTrust Public CA Root  AddTrust Public CA Root  AddTrust Qualified CA Root  Mod Arust Qualified CA Root  Non chiedere all'utente di autorizzare nuovi server o autorità di certificazione attendibili.  Celezionare il metodo di autenticazione:  Password protetta (EAP-MSCHAP v2)  Configura                                                                                                    | roprietà PEAP                                 |                                                                                          | X                |
|----------------------------------------------------------------------------------------------------|-----------------------------------------------|------------------------------------------------------------------------------------------|------------------|
| Convalida certificato server  Connetti ai server seguenti:  Autorità di certificazione radice attendibili:  Autorità di certificazione radice attendibili:  Autorità di certificate Services  AC Raíz Certicámara S.A.  ACEDICOM Root  AddTrust Class 1 CA Root  AddTrust Class 1 CA Root  AddTrust Public CA Root  AddTrust Qualified CA Root  AddTrust Qualified CA Root  Non chiedere all'utente di autorizzare nuovi server o autorità di certificazione attendibili.  Selezionare il metodo di autenticazione:  Password protetta (EAP-MSCHAP v2)  Configura                                                                                                    | Per la connessio                              | ne:                                                                                      |                  |
| Connetti ai server seguenti:<br>Autorità di certificazione radice attendibili:<br>AAA Certificate Services<br>AC Raíz Certicámara S.A.<br>ACEDICOM Root<br>AddTrust Class 1 CA Root<br>AddTrust External CA Root<br>AddTrust Public CA Root<br>AddTrust Qualified CA Root<br>AddTrust Qualified CA Root<br>Mon chiedere all'utente di autorizzare nuovi server o autorità<br>di certificazione attendibili.<br>Selezionare il metodo di autenticazione:<br>Password protetta (EAP-MSCHAP v2) Configura                                                                                                    | Convalida                                     | certificato server                                                                       |                  |
| Autorità di certificazione radice attendibili:<br>AAA Certificate Services<br>AC Raíz Certicámara S.A.<br>ACEDICOM Root<br>AddTrust Class 1 CA Root<br>AddTrust External CA Root<br>AddTrust Public CA Root<br>AddTrust Qualified CA Root<br>AddTrust Qualified CA Root<br>Mon chiedere all'utente di autorizzare nuovi server o autorità<br>di certificazione attendibili.<br>Selezionare il metodo di autenticazione:<br>Password protetta (EAP-MSCHAP v2) Configura                                                                                                    | Connetti                                      | ai server seguenti:                                                                      |                  |
| AAA Certificate Services AC Raíz Certicámara S.A. ACEDICOM Root AddTrust Class 1 CA Root AddTrust Class 1 CA Root AddTrust External CA Root AddTrust Public CA Root AddTrust Qualified CA Root AddTrust Qualified CA Root INOn chiedere all'utente di autorizzare nuovi server o autorità di certificazione attendibili. Selezionare il metodo di autenticazione: Password protetta (EAP-MSCHAP v2) Configura Abilita riconnessione rapida Imponi Protezione accesso alla rete                                                                                                    | Autorità di ce                                | rtificazione radice attendibili;                                                         |                  |
| <ul> <li>AC Raíz Certicámara S.A.</li> <li>ACEDICOM Root</li> <li>AddTrust Class 1 CA Root</li> <li>AddTrust External CA Root</li> <li>AddTrust Public CA Root</li> <li>AddTrust Qualified CA Root</li> <li>AddTrust Qualified CA Root</li> <li>Mon chiedere all'utente di autorizzare nuovi server o autorità di certificazione attendibili.</li> <li>Selezionare il metodo di autenticazione:</li> <li>Password protetta (EAP-MSCHAP v2)</li> <li>Configura</li> <li>Abilita riconnessione rapida</li> <li>Imponi Protezione accesso alla rete</li> </ul>                                                                                                    | AAA Cer                                       | ificate Services                                                                         | <b>^</b>         |
| ACEDICOM Root AddTrust Class 1 CA Root AddTrust External CA Root AddTrust Public CA Root AddTrust Qualified CA Root AddTrust Qualified CA Root III Non chiedere all'utente di autorizzare nuovi server o autorità di certificazione attendibili. Selezionare il metodo di autenticazione: Password protetta (EAP-MSCHAP v2) Configura Abilita riconnessione rapida Timponi Protezione accesso alla rete                                                                                                    | AC Raíz                                       | Certicámara S.A.                                                                         |                  |
| AddTrust Class 1 CA Root AddTrust External CA Root AddTrust Public CA Root AddTrust Public CA Root AddTrust Qualified CA Root III Non chiedere all'utente di autorizzare nuovi server o autorità di certificazione attendibili. Selezionare il metodo di autenticazione: Password protetta (EAP-MSCHAP v2) Configura Abilita riconnessione rapida Timponi Protezione accesso alla rete                                                                                                    | ACEDICO                                       | MRoot                                                                                    |                  |
| Add Irust External CA Root AddTrust Public CA Root AddTrust Qualified CA Root AddTrust Qualified CA Root  Non chiedere all'utente di autorizzare nuovi server o autorità ci certificazione attendibili.  Selezionare il metodo di autenticazione: Password protetta (EAP-MSCHAP v2) Configura Abilita riconnessione rapida Imponi Protezione accesso alla rete                                                                                                    | AddTrus                                       | Class 1 CA Root                                                                          |                  |
| Add Trust Public CA Root Add Trust Qualified CA Root Add Trust Qualified CA Root  Add Trust Qualified CA Root  Add Trust Qualified  | AddIrus                                       | External CA Root                                                                         |                  |
| Addrivst Qualified CA Root  Addrivst Qualified CA Root  A | AddIrus                                       | Public CA Root                                                                           | 100              |
| Non chiedere all'utente di autorizzare nuovi server o autorità di certificazione attendibili. Selezionare il metodo di autenticazione: Password protetta (EAP-MSCHAP v2)   Configura Abilita riconnessione rapida Imponi Protezione accesso alla rete                                                                                                    | Adurrus                                       |                                                                                          |                  |
| Password protetta (EAP-MSCHAP v2)       ▼       Configura         ✓ Abilita riconnessione rapida        Imponi Protezione accesso alla rete                                                                                                    | Non chied<br>di certifica<br>Selezionare il m | ere all'utente di autorizzare nuovi se<br>zione attendibili.<br>etodo di autenticazione: | erver o autorità |
| Abilita riconnessione rapida     Imponi Protezione accesso alla rete                                                                                                    | Password prot                                 | etta (EAP-MSCHAP v2)                                                                     | ▼ Configura      |
| Imponi Protezione accesso alla rete                                                                                                    | Abilita ricon                                 | nessione ranida                                                                          |                  |
|                                                                                                    | Imponi Prote                                  | zione accesso alla rete                                                                  |                  |
|                                                                                                    |                                               |                                                                                          |                  |

## Configurazione Client (7/8)

- Deselezionare «Utilizza automaticamente il nome di accesso...»
- 2. Cliccare su «OK»
- 3. Impostazioni avanzate selezionare scheda 802.1X

| Proprietà PEAP                                                                                                    | 23       |
|----------------------------------------------------------------------------------------------------|----------|
| Proprietà EAP MSCHAPv2                                                                                                    |          |
| Per la connessione:<br>Utilizza automaticamente il nome utente, la<br>password e, se disponibile, il dominio di accesso a<br>Windows.<br>OK Annulla |          |
| AddTrust Class 1 CA Root                                                                                                    |          |
| AddTrust Public CA Root                                                                                                    |          |
| Add Irust Qualified CA Root                                                                                                    | <b>T</b> |

### Configurazione Client (8/8)

 Cliccare su «specifica la modalità di autenticazione» quindi «autenticazione utente»
 Inserire le credenziali ICAR in vostro possesso
 Salvare le impostazioni.

| nnessio  | one Impostaz     | ioni 802.1X  | Impostazi   | oni 802.11  |                |               |  |
|----------|------------------|--------------|-------------|-------------|----------------|---------------|--|
| ipq .    |                  |              | modalita di | autenticazi | one:           |               |  |
| ipt _    | curezza di Wind  | lows         | -           |             | 1.000          |               |  |
|          | Salva crede      | enziali      |             |             |                |               |  |
|          | Il salvataggio d | delle creder | nziali cons | ente la cor | nessione del   | computer alla |  |
|          | aggiornament     | i.           | e conness   | o, ad esen  | ipio per il do | whicad di     |  |
| ice      |                  |              |             |             |                |               |  |
| Mid      |                  | [il tuo u    | (ername@    | icar oprit  |                |               |  |
| <b>v</b> |                  | In tuo us    | semannew    | icanchini   | =              |               |  |
|          |                  | •••••        |             |             |                |               |  |
|          |                  |              |             |             |                |               |  |
|          |                  |              |             |             | OK             | Annulla       |  |
| Impos    | stat             |              |             |             |                |               |  |
| Impor    |                  |              |             |             |                |               |  |
|          |                  |              |             |             |                |               |  |
|          |                  |              |             |             |                |               |  |

#### Buona navigazione con...

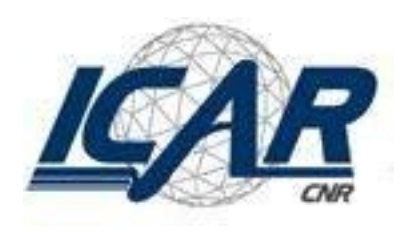

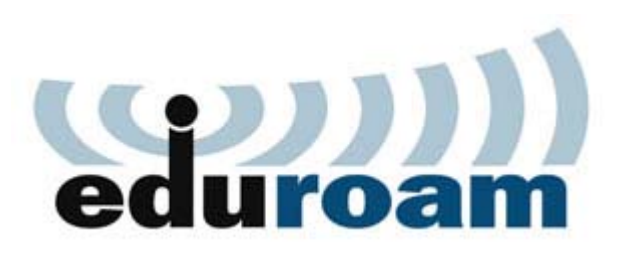

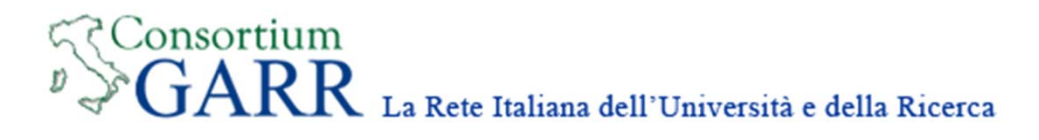